## Please wait ...

If this message is not eventually replaced by the proper contents of the document, your PDF viewer may not be able to display this type of document.

You can upgrade to the latest version of Adobe Reader for Windows®, Mac, or Linux® by visiting http://www.adobe.com/products/acrobat/readstep2.html.

For more assistance with Adobe Reader visit http://www.adobe.com/support/products/ acrreader.html.

Windows is either a registered trademark or a trademark of Microsoft Corporation in the United States and/or other countries. Mac is a trademark of Apple Inc., registered in the United States and other countries. Linux is the registered trademark of Linus Torvalds in the U.S. and other countries.

## To download the PFD-1 form right click on the link and click on "Save target as" or "Save link as"

| Form E-1                                                                    | Note: A candidate i<br>activity for their own           | s not required to file 48-hour expenditure notices to report<br>n campaign.                                                                                                    |  |  |  |  |
|-----------------------------------------------------------------------------|---------------------------------------------------------|----------------------------------------------------------------------------------------------------|--|--|--|--|
| Form R-1                                                                    | Report of Contribut                                     | ions and Expenditures                                                                                                    |  |  |  |  |
|                                                                             | Instructions for fil                                    | ing the Form R-1                                                                                                    |  |  |  |  |
| Form PFD-1                                                                  | Personal Financial                                      | Disclosure Statement for Governor, Lt. Governor, Senate and                                                                                                    |  |  |  |  |
|                                                                             | Open link<br>Open link in new tab                       | ig the Form PFD-1                                                                                                    |  |  |  |  |
| Form COC-B                                                                  | Open link in new window                                 | ent to Service of Process and Submission - Bank Information                                                                                                    |  |  |  |  |
| Form COC-C                                                                  | Save target as<br>Print target                          | ent to Service of Process and Submission - Committee                                                                                                    |  |  |  |  |
| Departing for                                                               | Show picture<br>Save picture as                         |                                                                                                    |  |  |  |  |
| Reporting for                                                               | E-mail picture                                          | This and instructions                                                                                                    |  |  |  |  |
| This manual is n<br>only one or two e<br>your group shou<br>(609) 292-8700, | Print picture<br>Go to My Pictures<br>Set as background | t is used for reporting by a political committee in existence for<br>on committee. If you have any questions concerning whether<br>please contact the Compliance staff of the Commission at<br>1 (888) 313-ELEC (3532). |  |  |  |  |
| Manual                                                                      | Cut                                                     | for Political Committees                                                                                                    |  |  |  |  |
| Form PC                                                                     | Сору                                                    | nt and Designation of Campaign Treasurer and Depository                                                                                                    |  |  |  |  |
| Form DX                                                                     | Copy shortcut                                           | ty Treasurer and Depository                                                                                                    |  |  |  |  |
| Form C-1                                                                    | Select all                                              | putor Information                                                                                                    |  |  |  |  |
| Form E-1                                                                    | View source                                             | diture Information                                                                                                    |  |  |  |  |
| Form R-1                                                                    | Inspect element                                         | ns and Expenditures                                                                                                    |  |  |  |  |
|                                                                             | Add to favorites                                        | g the Form R-1                                                                                                    |  |  |  |  |
|                                                                             | Send to OneNote                                         | 1                                                                                                    |  |  |  |  |
| Reporting by                                                                | Properties                                              | mmittees                                                                                                    |  |  |  |  |
| Recall Packet                                                               |                                                         | -                                                                                                    |  |  |  |  |

| ↑ 🔜 → This PC → Desktop                 |                                                                                                    |
|-----------------------------------------|----------------------------------------------------------------------------------------------------|
| New folder                              |                                                                                                    |
|                                         | ∧ Name                                                                                                    |
| ccess                                   | and the second second                                                                                                    |
| /e - New Jersey Office of Information 1 | in i forgener forsteller soner i forgener i forgener i |
| jects                                   |                                                                                                    |
| р                                       |                                                                                                    |
| nents                                   |                                                                                                    |
| loads                                   |                                                                                                    |
|                                         |                                                                                                    |
| es                                      |                                                                                                    |
| ;                                       |                                                                                                    |
| )                                       |                                                                                                    |
| Disk (D:)                               | ✓ <                                                                                                    |
| name: PFD1_2019.pdf                     |                                                                                                    |
| s type: Adobe Acrobat Document (*.      | pdf)                                                                                                    |

## Go to the location where the file was saved.

## DO NOT TRY TO OPEN THE FILE FROM THE WEB BROWSER

Right click the file and go to "Open with" and click on Adobe Acrobat Reader DC or similar

| Name                                                                                                    |                                                                | Date modified 👻     | Тур      | e                 | Size      |
|----------------------------------------------------------------------------------------------------|----------------------------------------------------------------|---------------------|----------|-------------------|-----------|
| 🗾 pfd1_LG.pdf                                                                                                    | Open with Adob                                                 | e Acrobat Reader DC | •        | be Acrobat Doc    | 542 KB    |
| The second second second second                                                                                                    | Open Open                                                      | e Acrobat Reduct DC |          | P File            | 9 KB      |
| 11 March 1997 Street and 1997                                                                                                    | Print                                                          |                     |          | P File            | 9 KB      |
| In 1997 (44)                                                                                                    | 7-Zip                                                          |                     | <u> </u> | be Acrobat Doc    | 388 KB    |
|                                                                                                    | 🏷 Combine supporte                                             | d files in Acrobat  |          | be Acrobat Doc    | 332 KB    |
| <ul> <li>A state of the second second se</li></ul> | Add to FileNET Lib                                             | rary                |          | be Acrobat Doc    | 1,058 KB  |
| Constitution and the                                                                                                    | Scan for Viruses                                               |                     |          | G image           | 5,189 KB  |
| · sales recorded the                                                                                                    | I Open with                                                    |                     |          | 🝌 Adobe Acrobat 9 | .5        |
| 1998 Frage States /                                                                                                    | b<br>러 컬 Share with<br>리 컬 Show Versions<br>Restore previous v | versions            | •        | Adobe Acrobat R   | leader DC |
| <ul> <li>antificantisantito</li> </ul>                                                                                                    | Send to                                                        |                     | •        | Word 2016         | r         |
|                                                                                                    | T Cut                                                          |                     |          | Choose default p  | orogram   |
| Contract Class and Con                                                                                                    |                                                                |                     | -        | he Acrobat Doc    | 750 KB    |

Now the form will be able to be filled in. Please note that if the Form is opened in any other PDF Reader it WILL not work correctly.